# **M** winmostar チュートリアル

# OpenMX 基礎編

V10.0.0

2020年3月2日 株式会社クロスアビリティ

Copyright 2008-2021 X-Ability Co., Ltd.

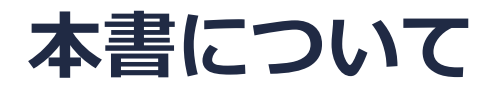

- 本書はWinmostar V10の使用例を示すチュートリアルです。
- 初めてWinmostar V10をお使いになる方はビギナーズガイドを参照してください。
- 各機能の詳細を調べたい方は<u>ユーザマニュアル</u>を参照してください。
- 本書の内容の実習を希望される方は、講習会を受講ください。
  - Winmostar導入講習会:基礎編チュートリアルの操作方法のみ紹介します。
  - <u>Winmostar基礎講習会</u>:理論的な背景、結果の解釈の解説、基礎編チュートリアルの操作方法、基礎編以外のチュートリアルの一部の操作方法を紹介します。
  - 個別講習会:ご希望に応じて講習内容を自由にカスタマイズして頂けます。
- 本書の内容通りに操作が進まない場合は、まず<u>よくある質問</u>を参照してください。
- よくある質問で解決しない場合は、情報の蓄積・管理のため、お問合せフォームに、不具合の 再現方法とその時に生成されたファイルを添付しご連絡ください。
- 本書の著作権は株式会社クロスアビリティが有します。株式会社クロスアビリティの許諾な く、いかなる形態での内容のコピー、複製を禁じます。

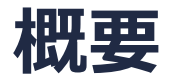

 ダイヤモンドのSCF計算を実施し、その後バンド構造、状態密度の算出を行います (Winmostar上では連続して実行されます)。また、部分状態密度、電子密度の表示も行います。

注意点:

 k点の取り方、バンド数、擬ポテンシャルの種類、カットオフエネルギーは計算結果に大きな 影響を与えます。本チュートリアルではすぐに結果を取得できるよう、精度を落とした設定を 用います。

#### 動作環境設定

- 本機能を用いるためには、Cygwinのセットアップが必要です。
- <u>https://winmostar.com/jp/installation/</u>インストール方法のCygwinの設定手順に従い セットアップします。

(6) 以下のいずれかのリンク先の手順でWinmostar用のCygwin環境 (cygwin\_wmと呼びます)を構築します。 <u>ビルド済みのcygwin wmをインストールする場合 (推奨)</u> ← こちら

<u>cygwin wmをビルドする場合</u>(非推奨、上級者向け) Cygwinの代わりにWindows Sub*s*ystem for Linuxを用いる場合(ベータ版)

デフォルトではC:¥直下にインストールされますが、Winmostarの環境設定の「プログラムパス」>「Cygwin」を変更することで任意の場所にインストール可能です。

| チュートリアル(U) ウィンドウ(W) ヘルプ(H) | · · · · · · · · · · · · · · · · ·                                                                                                    |
|----------------------------|----------------------------------------------------------------------------------------------------|
| 🞰 🛱 砅 📑 (ラベル/電荷を隠す) 🗸      | GAMESS(1):         C:¥Users¥Public¥gamess-64¥games            5¥jmol.bat          GAMESS(2):         C:¥ff820_windows¥Firefly820.exe |
| Replace 🕜 🌧 🗊 🧬 🏘 🗄 🛱      | Files¥CCDC¥Mercury 1.        こちら       C:¥G16W¥g16.exe          Files¥POV-Ray¥v3.7¥bi        NWChem:       C:¥nwchem¥bin¥nwchem.exe  |
| 255 -                      | Files¥OpenSCAD¥open: Cygwin: C:¥cygwin_wm                                                                                            |

# I. モデルの作成

- 1. ファイル | 開くをクリックする。
- 2. サンプルフォルダ内の**dia.mol2**を開く。(デフォルトではC:¥winmos9¥samples¥dia.mol2)
- このCIFファイルは結晶ビルダを用いて作成することが可能である。
- その際は結晶モデリングチュートリアルの手順に従い、以下の情報を元に単位格子を作成する。

ダイヤモンドの単位格子について Crystal system: Cubic Space group: Fd-3m (227) Lattice constants: a=3.567 Å Asymmetric unit: C (0.0 0.0 0.0)

- cifファイルをメイン画面にて読み込み後、[固体] > [格子]を変換をクリックするとプリミ ティブセルに変換可能である。
- 3. ソルバー覧からOpenMXを選択し、 区 (キーワード設定)をクリックする。

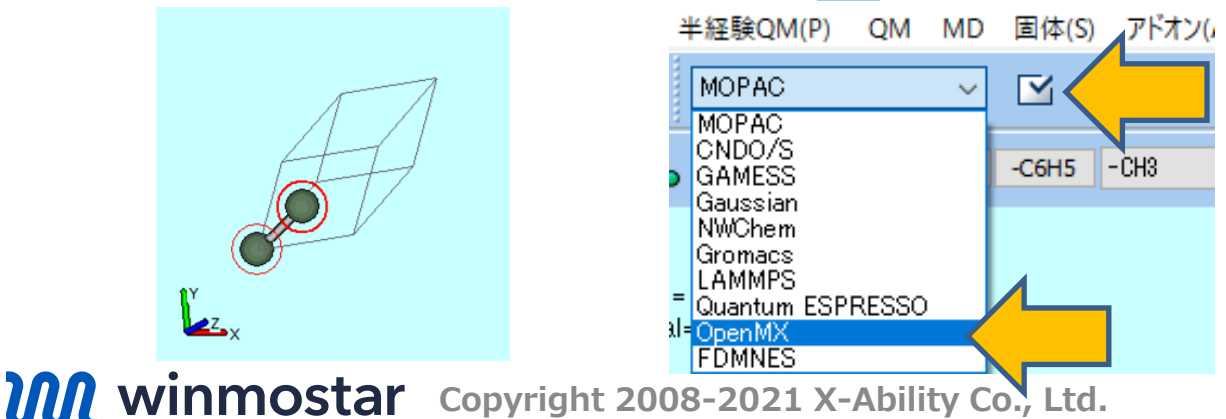

# II. OpenMXによる計算

- **1. Reset**をクリックし、 **Preset**に**SCF**を指定する。
- 2. EigenvalueSolverからBandを選択し、Kgridに555と入力する。

| 🚾 Ope   | nMX Ke                      | eywords |        |                |              |                |       | _        |        | $\times$ |
|---------|-----------------------------|---------|--------|----------------|--------------|----------------|-------|----------|--------|----------|
| Preset  | Preset SCF                  |         |        |                | PI           | 2              | Use   | e OpenMP | 2      |          |
| SCF     | SCF.H                       | ubbard  | OrderN | MD             | File         | Bands/DOS      | MO    | Species  |        |          |
| ХсТур   | e                           |         | GGA-F  | BE             | ~            | Mixing.Typ     | e     | Rmm      | -Diisk | $\sim$   |
| SpinPo  | SpinPolarization Off        |         |        |                |              | Init.Mixing    | 0.01  | 0.01     |        |          |
| Eigen   | EigenvalueSolver Band       |         |        |                |              | ixing          | 0.001 | 0.001    |        |          |
| Kgrid   |                             |         | 555    |                | $\checkmark$ | /lixing.Weight |       | 0.300    | 0.300  |          |
| Electro | ElectronicTemperature 300.0 |         |        | Mixing.History |              | 25             | 25    |          |        |          |
| energ   | ycutoff                     |         | 150.0  |                |              | Mixing.Sta     | 25    | 25       |        |          |
| maxIt   | er                          |         | 100    |                |              | criterion      | 1.0e- | 1.0e-6   |        |          |
| ProEx   | pn.VNA                      |         | On     |                | ~            | lapack.dst     | dstev | dstevx   |        |          |
| Reset   |                             | 1_      | Unit   | Ang            | ~            |                | OK    | Capce    |        | Run      |
| Reset   | ··· \                       |         | Child  | Ang            | Ť            |                | UK    | Cance    | RON    | Kuli     |

# II. OpenMXによる計算

- 1. Bands/DOSタブをクリックする。
- **2.** BandのdispersionとDOSのfileoutをonに変更する。
- 3. Runをクリックし、ファイル名にdia\_tutor.mxinと入力し、保存する。

| 🚾 OpenMX Keywords                        |                                      |              | - 0          | × |
|------------------------------------------|--------------------------------------|--------------|--------------|---|
| Preset SCF                               | ~                                    | Use MPI 1    | Use OpenMP 1 |   |
| SCF SCF.Hubbard                          | OrderN MD File                       | Bands/DOS MO | Species      |   |
| Band                                     |                                      | DOS          |              |   |
| dispersion                               | on                                   | fileout      | on           |   |
| 25 0.0 0.0 0.0 1.0<br>25 1.0 0.0 0.0 1.0 | 00.00.0 gX<br>00.50.0 XW             | Erange       | -25.0 20.0   | ] |
|                                          | 0.50.5 WL<br>0.00.0 Lg<br>00.00.0 gX | Kgrid        | 12 12 12     | ] |
|                                          | -                                    |              |              |   |
|                                          |                                      |              |              |   |
|                                          |                                      |              |              |   |
|                                          |                                      |              |              |   |
| Reset Atoms.Cod                          | ord.Unit Ang 🗸 🗸                     | ОК           | Cancel 🚷 Ru  | n |

計算終了後、 (結果解析) | バンド構造をクリックする。
 デフォルトで選ばれるフォルダを選択する。

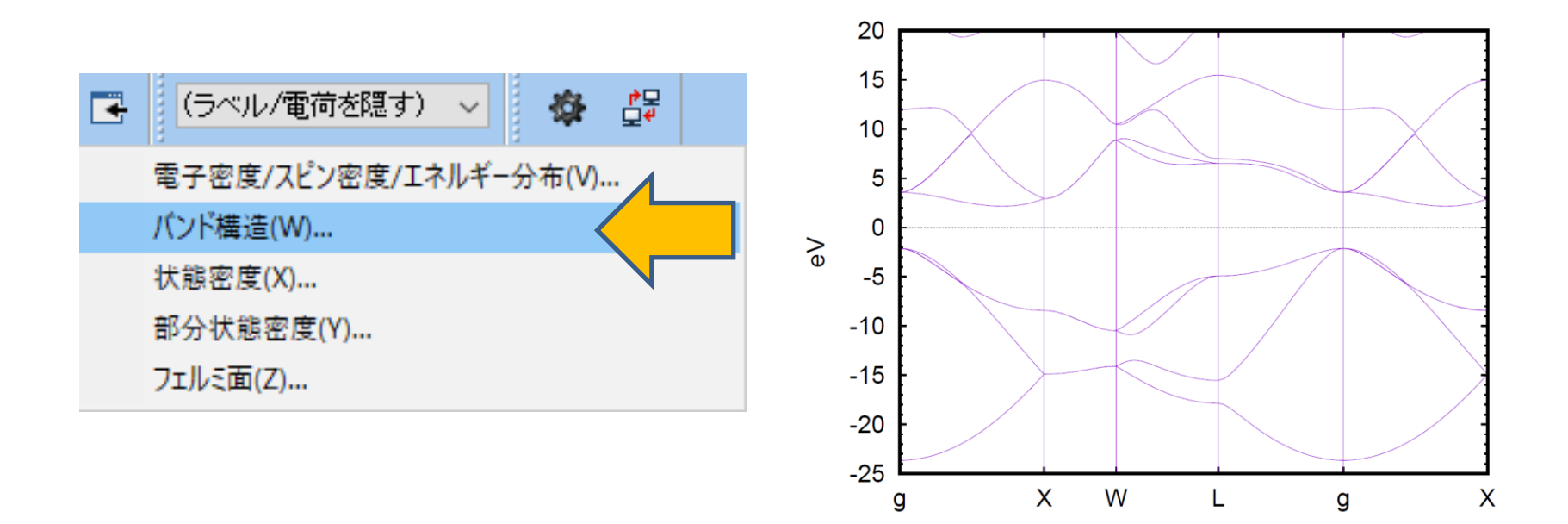

1. **(結果解析) | 状態密度**をクリックする。 2. デフォルトで選ばれるフォルダを選択する。

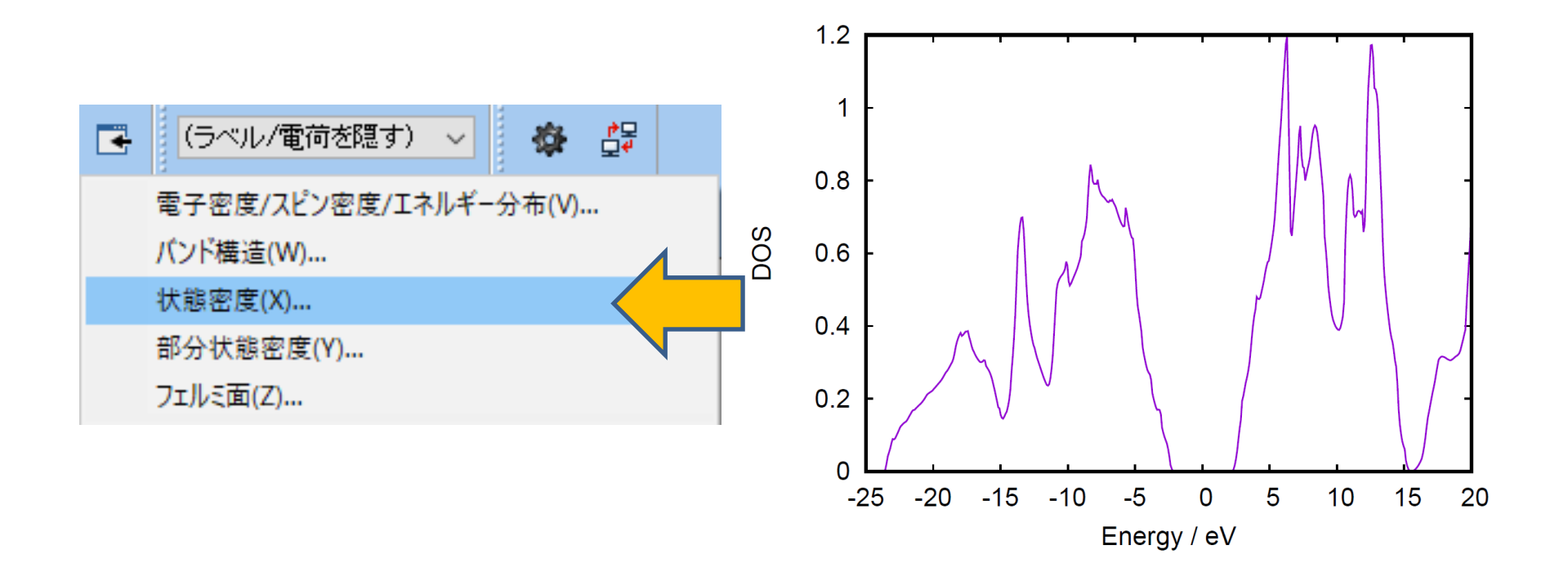

1. **ほ (結果解析) | 部分状態密度**をクリックする。 2. デフォルトで選ばれるフォルダとファイルを選択する。

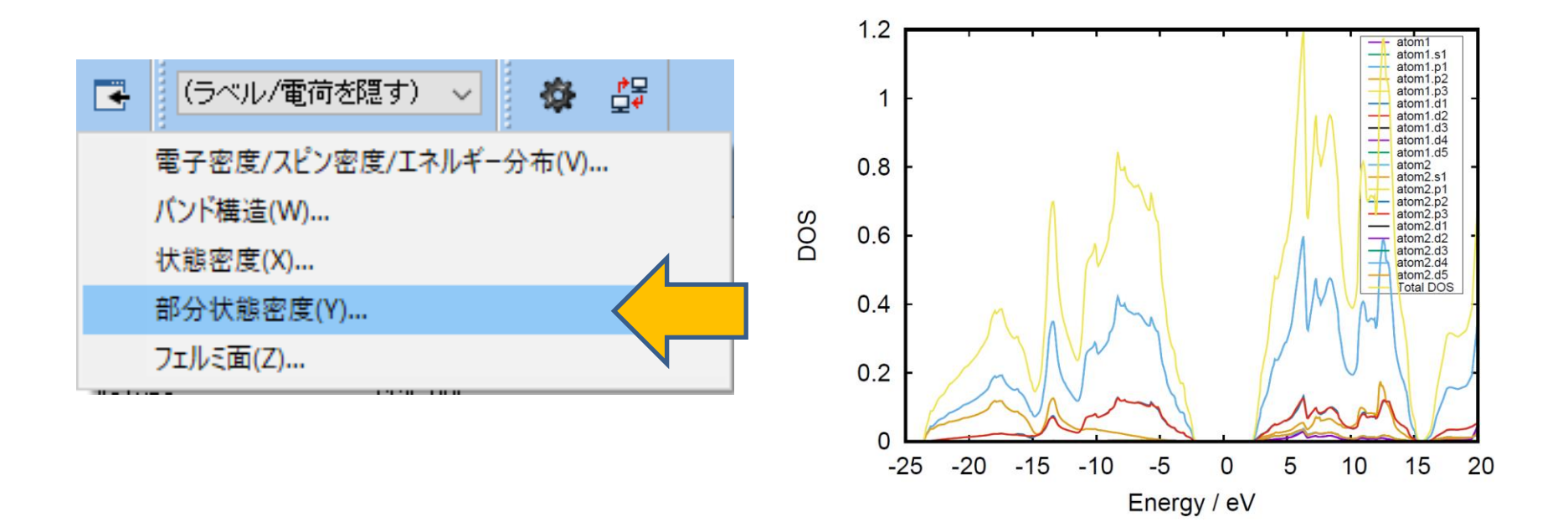

- 1. 【注 (結果解析) | 電子密度/スピン密度/エネルギー分布をクリックする。
- 2. デフォルトで選ばれるファイルをクリックする。
- 3. Draw contour mapとDraw boundaryにチェックを入れる。
- 4. Isosurface Valueを0.08に設定する。
- 5. **Draw**をクリックする。

|                                        | 🥨 Cube Plot — 🗆 🗙                                  |
|----------------------------------------|----------------------------------------------------|
|                                        | File( <u>F</u> )                                   |
|                                        | C:¥winmos9¥UserData¥dia tutor mx data¥wm.tden.cube |
| 📑 (ラベル/電荷を隠す) 🗸 🍪 🚱                    | cube Manipulation map -> File 1 wm.tden.cube       |
| 電子密度/スピン密度/エネルギー分布(V)、                 | File 2                                             |
| パンド雄注ハル                                | Parameters                                         |
| ////////////////////////////////////// | Draw Style Mesh 🗸 🗹 Draw boundary                  |
| 状態密度(X)                                | Transparency 0.4 V                                 |
| 部分状態密度(Y)                              | Isosurface Value                                   |
| フェルミ面(Z)                               | in -999 Max 999                                    |
|                                        |                                                    |
|                                        | Export  Close                                      |

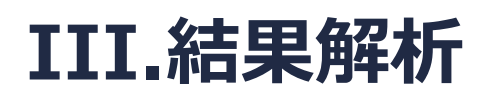

記動したWinmostar Viewerにて、View | Representations…をクリックする。
 X、YまたはZのスライダーを動かし、等高線マップを表示する面を選択する。

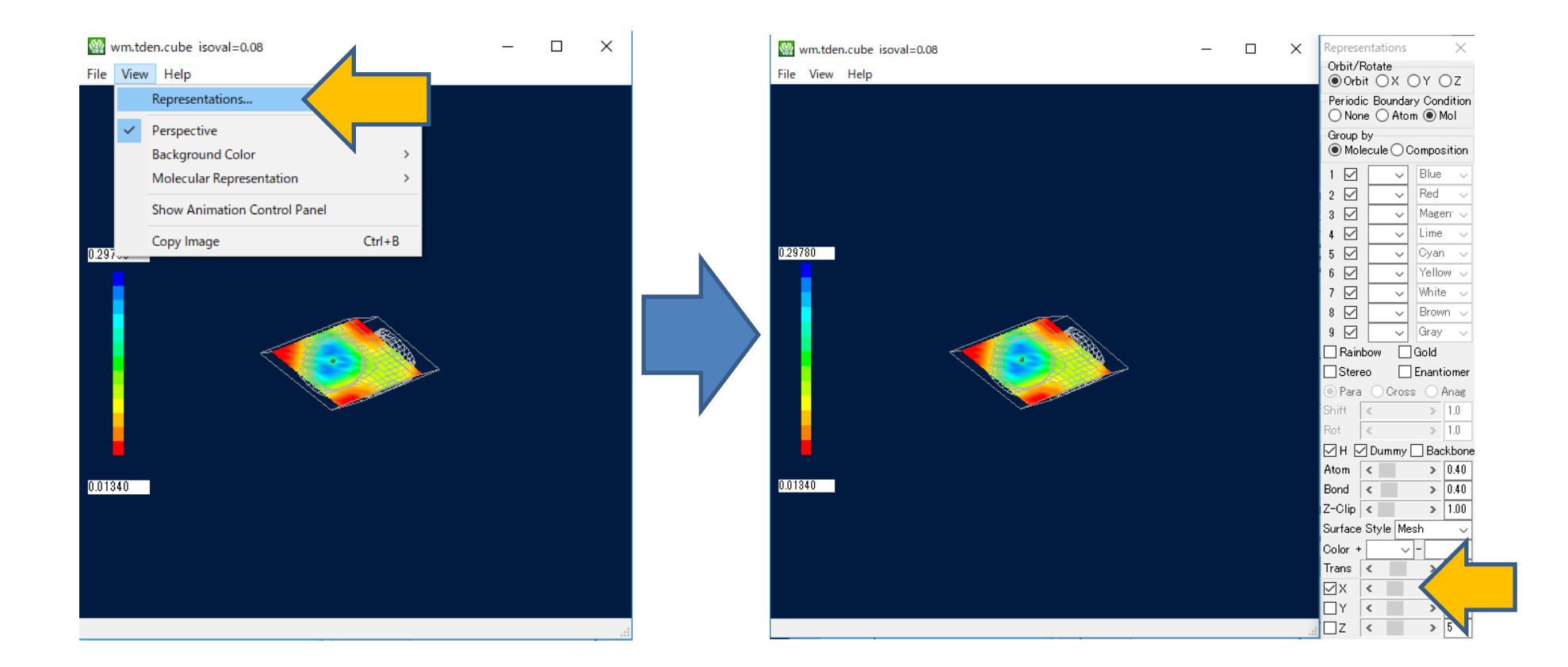

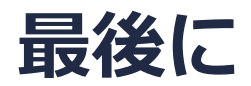

• 各機能の詳細を調べたい方は<u>ユーザマニュアル</u>を参照してください。

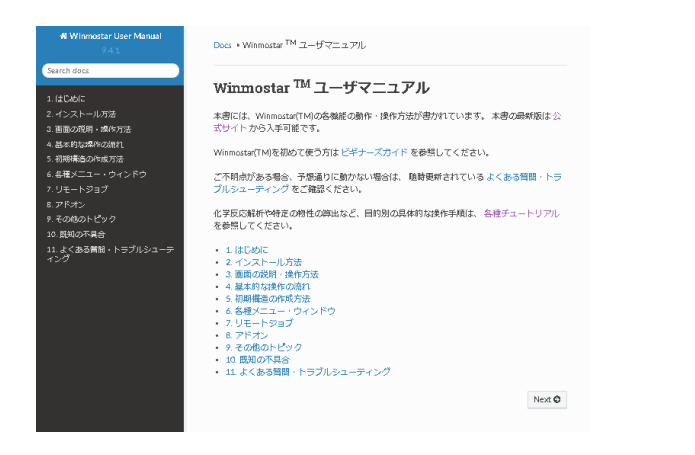

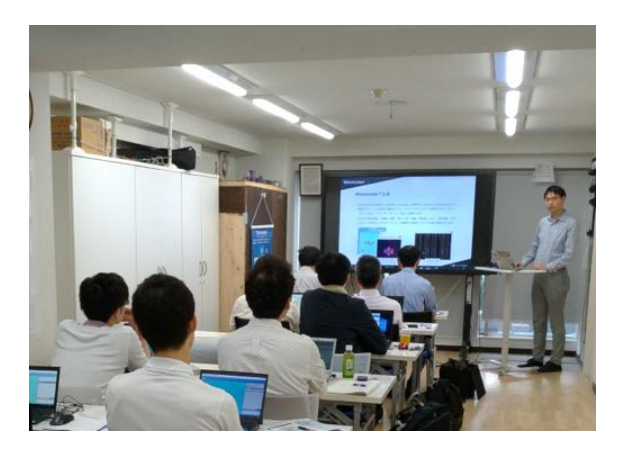

<u>ユーザマニュアル</u>

<u>Winmostar 講習会</u>の風景

- 本書の内容の実習を希望される方は、基礎編チュートリアルについては<u>Winmostar基礎講習会</u> へご登録、基礎編以外のチュートリアルについては<u>個別講習会</u>のご依頼をご検討ください。
- 本書の内容通りに操作が進まない場合は、まず<u>よくある質問</u>を参照してください。
- よくある質問で解決しない場合は、情報の蓄積・管理のため、お問合せフォームに、不具合の 再現方法とその時に生成されたファイルを添付しご連絡ください。

以上